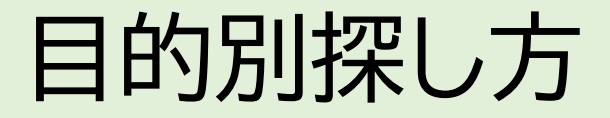

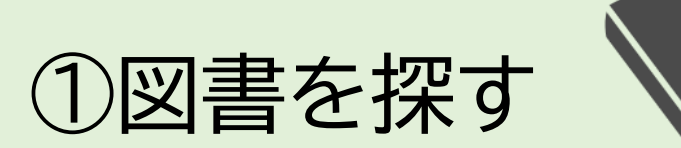

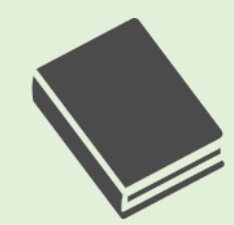

# ②参考文献リストから探す

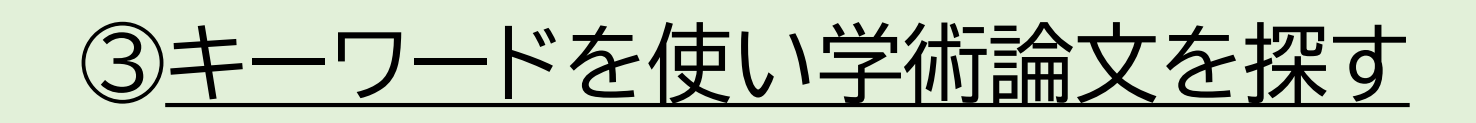

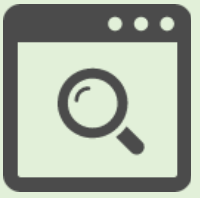

この章では、自分の調べたいテーマやキーワードから論文を探す方法を解説します。

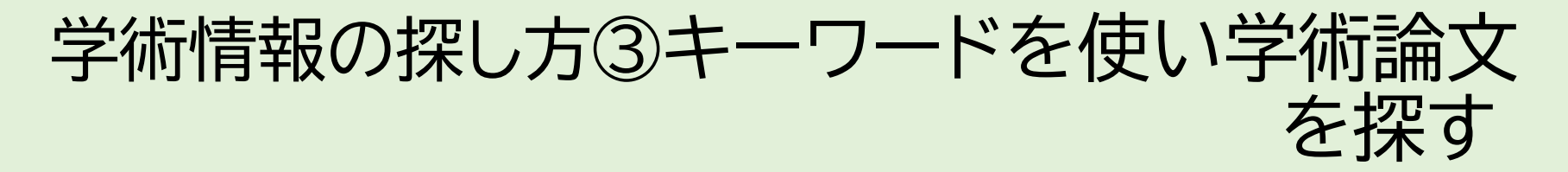

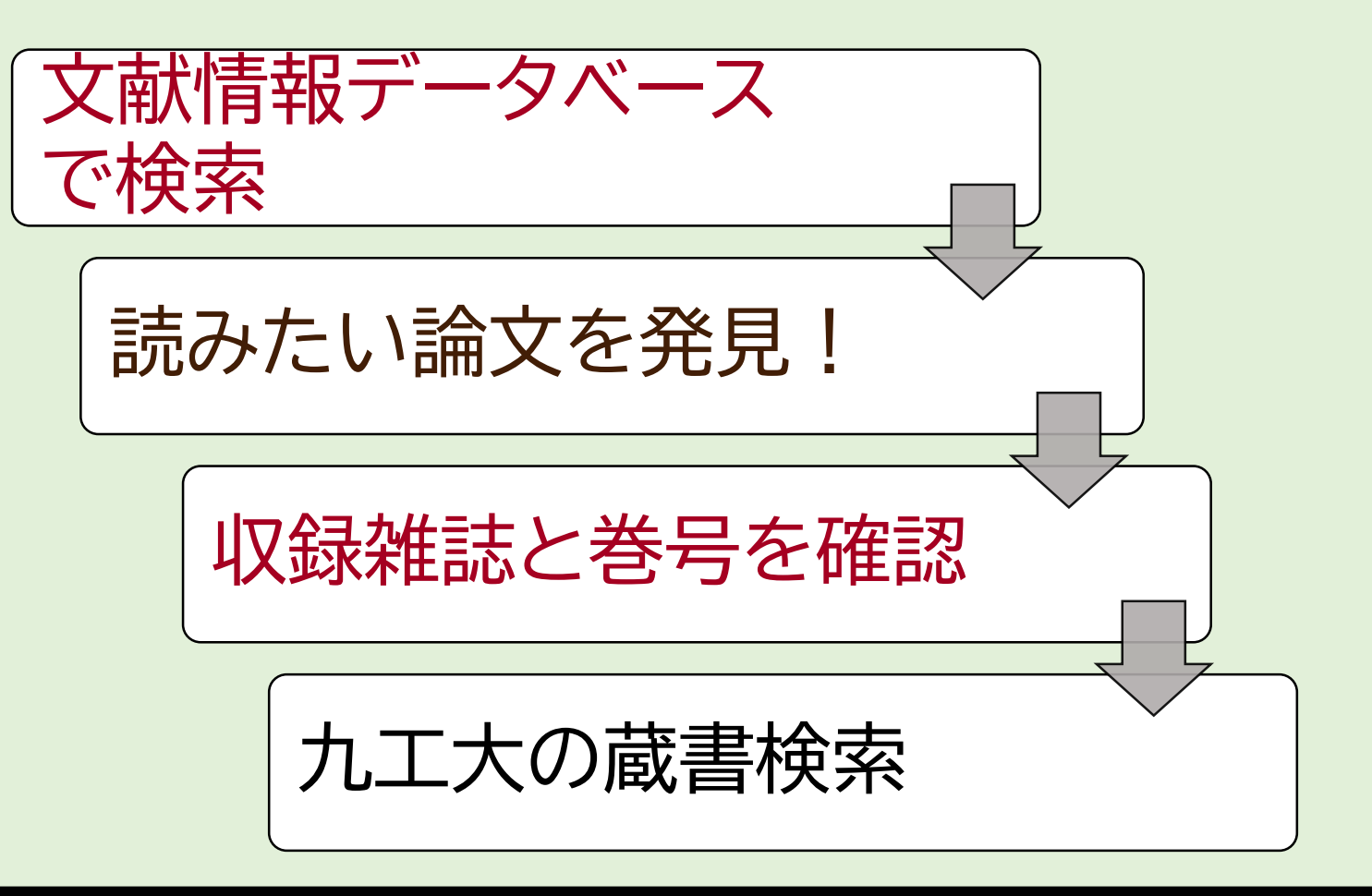

文献情報データベースで読みたい論文を探し、読みたい論文が見つかったら、その論文が掲載されて いる雑誌が九工大にあるかを蔵書検索で調べます。

キなデータベース

- CiNii Articles
  - 日本国内で発行された雑誌論文を網羅的に収録。
- •JDreamⅢ
- 国内・海外で発行された科学・医学・薬学分野の雑誌論文を収録。 シソーラス検索機能がある。
- Scopus

世界最大級の抄録・引用文献データベース。検索言語は英語。

ここからは、論文を見つけるための文献情報データベースの種類と特性を見ていきます。 九工大の図書館で使えるデータベースは様々ありますが、中でも主要な3つについて、収録されている 論文の種類や特性を知っておいて下さい。

### こんなに違う?!検索結果

| キーワード                     | CiNii<br>ヒット件数 | JDream<br>ヒット件数    | Scopus<br>ヒット件数 | シソーラス検索で導き出した関連語を含                               |  |  |  |  |
|---------------------------|----------------|--------------------|-----------------|--------------------------------------------------|--|--|--|--|
| ソーラーパネル<br>"solar panel*" | 190            | 2,525<br>(8,258)   | 21,441          | めた場合のヒット件<br>数。分野によっては<br>よく用いられる言い<br>方(いわゆる専門用 |  |  |  |  |
| マイクロマシン<br>micromachine*  | 6969           | 19,940<br>(27,423) | 15,664          | 語)があるので、関連<br>語での検索も重要に<br>なる。                   |  |  |  |  |
| シェイクスピア<br>Shakespeare    | 3,206          | 47                 | 12,402          |                                                  |  |  |  |  |

1つのキーワードでそれぞれのデータベースの検索結果を比較してみました。 このように用いるキーワードとそれぞれのデータベースの特性の組み合わせに応じて、 ヒット件数は大きく変わってきます。論文の根拠となる情報は多い方が良いので、より多く のヒット件数が出る組み合わせで検索する、或いは複数のデータベースを併用することを 心掛けましょう。

学術情報の探し方③キーワード検索

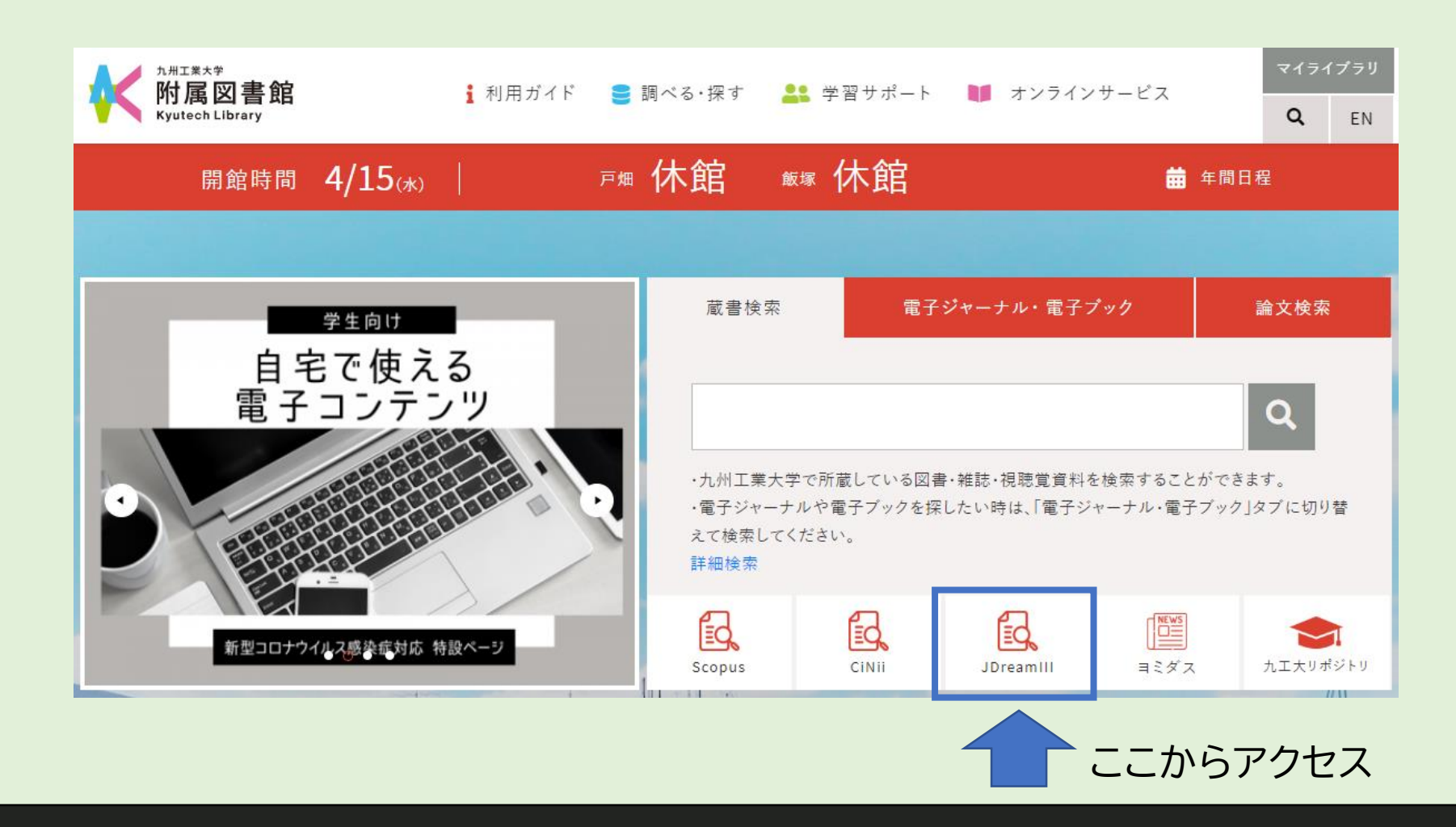

それでは「JDreamⅢ」での検索方法を見ていきましょう。 今回は「ドローン」と「宅配」というキーワードを用いて検索してみます。

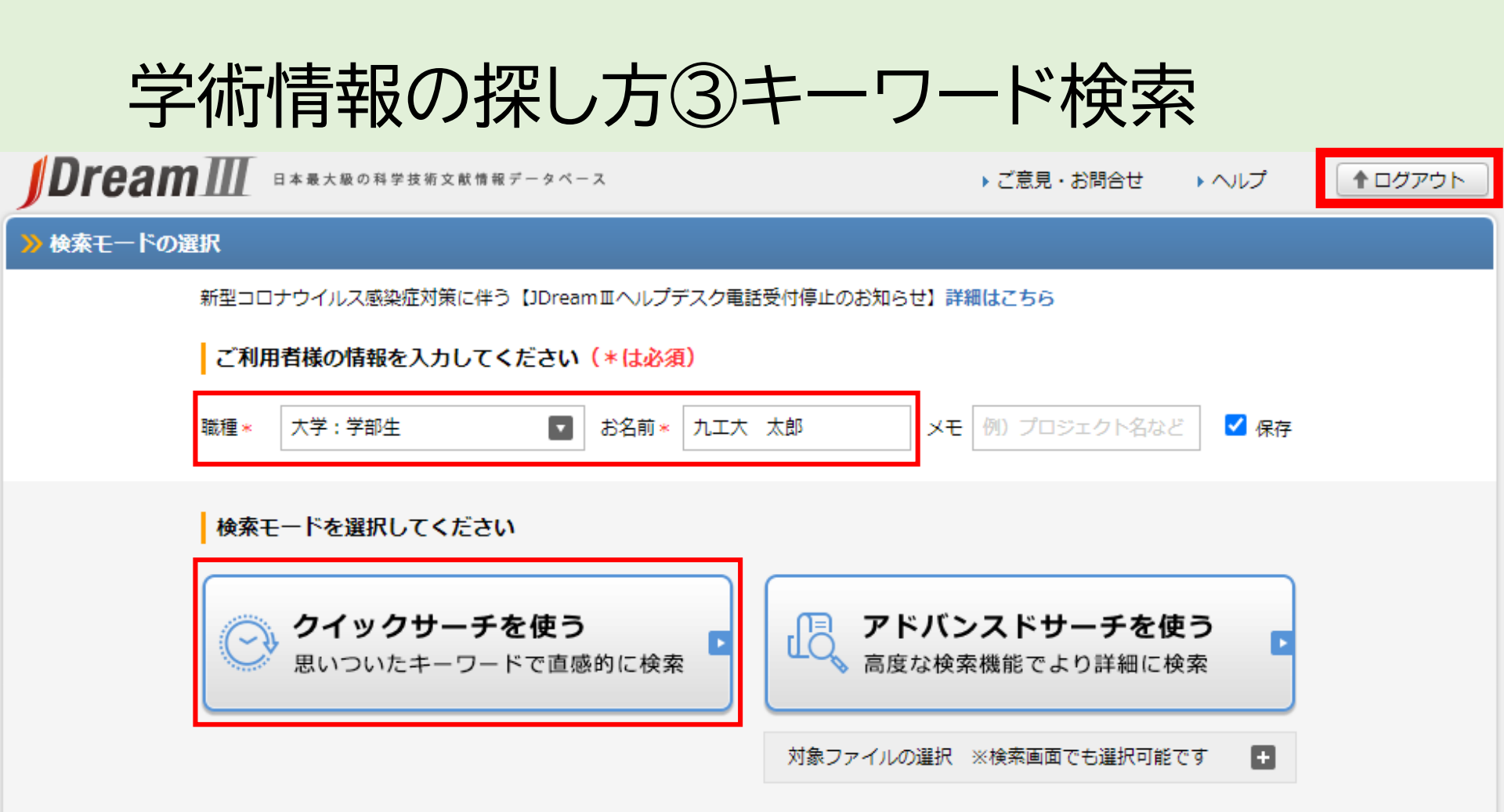

出典:https://dbs.g-search.or.jp/jds/pj/IpAddressAuth

※学外からアクセスする際はVPN接続、または図書館が発行するID・PWが必要です

JDreamⅢは同時にアクセスできる人数が決まっているため、エラー画面が出た場合は時間を置いてアクセスしなおしてください。また、利用終了後は右上のログアウトボタンのクリックを忘れずにお願いします。 利用者情報を入力したら「クイックサーチを使う」ボタンを選択してください。

学術情報の探し方③キーワード検索

#### クイックサーチの使い方については、以下どちらかを見てください。

#### 1)解説動画を見る

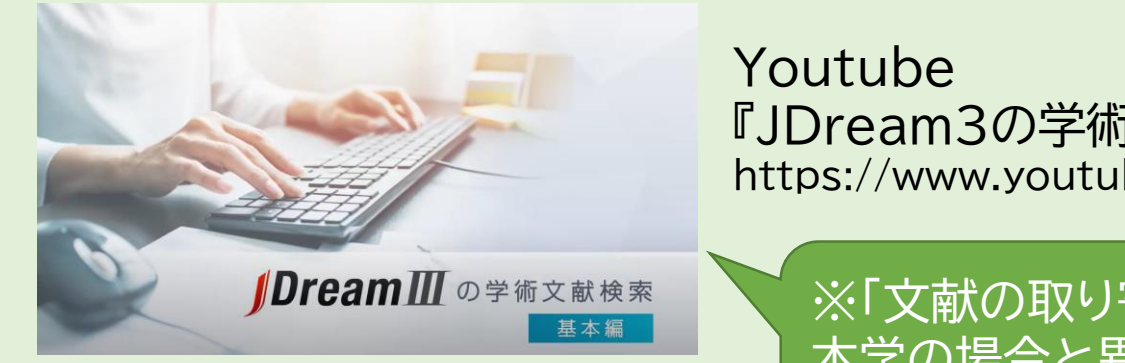

2)スライドの解説を見る

Youtube 『JDream3の学術文献検索(基本編)』 https://www.youtube.com/watch?v=uSEDaMOusoo

※「文献の取り寄せ」(3分19秒頃)部分は 本学の場合と異なります。 スライド47-48を参照してください。

### 学術情報の探し方③キーワード検索 2)スライド解説

| <mark>》</mark> クイックサーチ   |     |      | 科学技術文献  | ~       |
|--------------------------|-----|------|---------|---------|
| ドローン 宅配<br>✔ 関連語を含めて検索する | 必須! |      |         | × クリア   |
|                          |     | ₽ 検索 | Powered | ™Accela |

出典:https://dbs.g-search.or.jp/jds/dj/quick-search-init?ssid=&screenID=STM\_SRC\_002

「関連語を含めて検索する」にチェックが入っていることを必ず確認してください。 これにより、入力したキーワードの関連語もまとめて検索することができます。 キーワードを複数入力する時は、キーワードの間にスペースを入れます。

# 学術情報の探し方③キーワード検索

| クイックサーチ 科学技術文献                                                                                                    | ~                                                                                                    |                                                    | 8                                                                                                    | 市場セクシーの周出に関する一考察 来し、の人大学研究年報 No.4 Page 82 (2019.03.31)・                                                                                                    | IPC(機株マッチ)で絞り込む                               |
|----------------------------------------------------------------------------------------------------|----------------------------------------------------------------------------------------------------|----------------------------------------------------|----------------------------------------------------------------------------------------------------|----------------------------------------------------------------------------------------------------|-----------------------------------------------|
| ドローン 宅配                                                                                                    | 7 一 絞り込み検索                                                                                                    |                                                    |                                                                                                    | トレードオフ, 画像, ジーとス, ご市場種方化, ブラッドフォーム (画画), 化豆腐肉, 入工和肥, ご市<br>場開発, 原価低減, 改変, 最遠化手法, IoT, ブルー・オーシャン, ベストプラクティス, 差別化, 事例<br>##4. ダーコンル                                                                                                    | G06F17                                        |
|                                                                                                    |                                                                                                    |                                                    | 0                                                                                                    | 戦庁、低コス ML<br>MP/Mithual BoalibMに FA Kローン提びの実施工実施がロレッカルカがロのプロジェクトフォジット 感似文部絵奏                                                                                                    | B65G61                                        |
|                                                                                                    | •                                                                                                    |                                                    | 5                                                                                                    | ントープロジェクトマネジメント学会研究発表大会予稿集(CD-ROM) Vol.33rd                                                                                                    | G05D1                                         |
| 户 検索                                                                                                    | 18                                                                                                    |                                                    |                                                                                                    | Page.ROMBUNNO.2212 (2019.03.12) *無人機, *ハーチャルリアリティ, リスク管理, フロジェ<br>クト管理, フライトシミュレータ, ヒューマンインタフェイス,*ドローン, *VR, ヘッドマウントデ                                                                                                    | H04L12                                        |
| ット件数 47件                                                                                                    |                                                                                                    |                                                    | 10                                                                                                    | イスプレイ、プロジェクトマネジメント                                                                                                    | A47G29                                        |
| -<br>一括選択」クリックで、No. 1 ~ No. 20 が選択されます。 ※ 選択状態はページが変わっても有効です。                                                                                                    |                                                                                                    |                                                    | 10                                                                                                    | 人ペートメーター無線デバイ人による無人を調整(243番句)における奴律時のルート再構築 电子育 類似又能検索<br>報道値学会技術研究報告 Vol.118 No.465(NS2018 193-297)(Web) Page.331-335 (WEB<br>のいか(2010 0.215) 本書力量計 おぼ使は悪 * 毎1 (地) ※100 340 法(25) (WE) ほう (25) (15) (15) (15) (15) (15) (15) (15) (1                                                                                                    | 機関名で絞り込む                                      |
| 選択 ─括解除 1 ~ 20 件目を表示(47 件中)                                                                                                    | □ 最新5年に限定                                                                                                    |                                                    |                                                                                                    | ONLT) (2019.02.23) "电力重計,"通信表面,"無人機,"制約,進介,通信制,加広,運行電圧,通信<br>故障, モデル、*スマートメータ, ネットワークモデル, リンク故障, ルート選択, *経路制御, 無線マ                                                                                                    |                                               |
| i≪ Page 1 of 3 IN IN                                                                                                    | <ul> <li>最新10年に限定</li> </ul>                                                                                                    |                                                    |                                                                                                    | ルチホップネットワーク、*無線機器                                                                                                    | <ul> <li></li></ul>                           |
|                                                                                                    | 加理学会研究報告(Web) 類似文献検索 資料種別で絞り込む - □ 11 スマートメーター無線デノイズを用いた効率の無人移動機成行経路制御 电子情報通信学会技術研<br>報告 Vol.118 No.465(NS2018 193-297)(Web) Page.325-329 (WEB ONLY) (2019.02.25)* |                                                    | スペートメーター無線デバイスを用いた効率的無人移動機能は経路動即 电子间截道信子会技術研究 類似又厭候來<br>報告 Vol.118 No.465(NS2018 193-297)(Web) Page.325-329 (WEB ONLY) (2019.02.25) * |                                                                                                    |                                               |
| Vol.2020 No.CSEC-88 Page.Vol.2020-CSEC-88,No.15,1-8 (WEB ONLY) (2020.03.05) <末索<br>리>                                                                                                    | □ 逐次刊行物(26件)                                                                                                    |                                                    |                                                                                                    | 電力量計, *通信装置, *無人機, *制御, 距離測定, 点, 計算機シミュレーション,*スマートメータ,<br>移動制御, *経路制御, 無線センサーノード, *無線機器                                                                                                    |                                               |
| <ol> <li>2 UAVを使用する際の保護手袋について 安全工学研究発表会講演予稿集 Vol.52nd Page.247-250 類似文献移</li> </ol>                                                                                                    | Ind Page.247-250 類似文献検索 〇 金謙線 (20件) 〇 12 無線センサネットワーク協調形UAV飛行経路制御手法の検討 電子情報通信学会技術研究報告                                                                               | 無線センサネットワーク協調形UAV飛行経路制御手法の検討 電子情報通信学会技術研究報告 類似文献検索 |                                                                                                    |                                                                                                    |                                               |
| (2019.11.28) *無人機, *運転管理, *安全手袋, 保護装置, 実証実験, 手【生体】, 外傷, プロペラ,<br>耐荷力,UAV【航空機】, ドローン, #UAV, #ドローン, #安全対策, #保護手袋, #Unmanned                                                                                                    | □ 年次報告 (1件)                                                                                                    |                                                    |                                                                                                    | Vol.118 No.465(NS2018 193-297)(Web) Page.319-324 (WEB ONLY) (2019.02.25) *センサ<br>ネットワーク, *無人機, *制御, *協調制御, 安全性, 飛行経路, 信号特性, 電波伝搬, 計算機シミュレ                                                                                                    |                                               |
| Aerial Vehicle, #Drone, #Safety measure, #Protective gloves                                                                                                    |                                                                                                    |                                                    |                                                                                                    | ーション,*経路制御, 受信信号強度, *無線センサネットワーク                                                                                                    |                                               |
| 3 消費者向け小口貨物輸送における「ラストマイル」の多様化に関する研究 自動車交通研究(Web) 類似文献検<br>Vol.2019 Page.30-31 (WEB ONLY) (2019.10) *貨物輸送,包装貨物,貨物,消費者,サービス,*                                                                                                    | 素言語で絞り込む -                                                                                                    |                                                    | 13                                                                                                    | みちびき×GPSI世界最強1cmナビ体験DVD 第10章 宅配ゴルフ場,農業…将来の人手不足に備えて類似文献検索<br>ヤンチメートル測位の定番RTK M8P/T搭載1全自動運転モータ・カーの製作トランジスタ技術                                                                                                    | 横采式詳細                                         |
| 物的流通,多様化,欧州連合,中華人民共和国,文献調査,現地調査,三輪自動車,無人機,産業用ロボ<br>ット 日1【欧洲】 トローン、運搬ロボット 小口指枷 全配通貨物 *加倍サービス                                                                                                    |                                                                                                    |                                                    |                                                                                                    | Vol.56 No.2 Page.110-122 (2019.02.01) *位置測定, *実用衛星, 移動ロボット, 自律ロボット,                                                                                                    | (ドローン + "無人機"/AL + "ド<br>ローン"/AL + "毎人航空機"/AL |
| <ul> <li>4 協育のすすめ一学ぶ、取り組み、組み立てる一ドローンは地域の課題解決ができるか~研究開発型べ 類似文献様</li> </ul>                                                                                                    | □ 英語<br>索                                                                                                    |                                                    | 14                                                                                                    | 無人域、コルノ物、「GP3, "GP3 (位置大の)」、「ローノ、日律保勤ロハット<br>同学占から線分、四周、四般トの一様か占への距離分布 直線距離と割約付きドローン。距離に其づく 預約文部検索                                                                                                    | + "U A V【航空機】"/AL) * (宅                       |
| ンチャー(株)テラ・ラボと日本ドローン振興協会の取組み 農業協同組合経営実務 Vol.74 No.10<br>Dana 62-72 (2019 09 15) *無人換 * 漫陸化 航空注損 企業 其金 補助金 中小企業 研究閉路                                                                                                    | 検索対象で絞り込む                                                                                                    |                                                    | 11                                                                                                    | 超上のういのういのういろう、またの、いたいのういとしていたしたしのういとして、     ジェントのののでは、     シェントののののでは、     マームののののでは、     マームのののでは、     マームののののでは、     マームののののでは、     マームのののでは、     マームのののでは、     マームののののでは、     マームののののでは、     マームののののでは、     マームののののでは、     マームののののでは、     マームののののでは、     マームののののでは、     マームののののでは、     マームののののでは、     マームののののでは、     マームののののでは、     マームのののののでは、     マームののののでは、     マームのののののでは、     マームのののののでは、     マームのののののでは、     マームののののののでは、     マームのののののでは、     マームのののののでは、     マームのののののでは、     マームのののののでは、     マームのののののでは、     マームのののののでは、     マームのののののでは、     マームのののののでは、     マームののののののののののでは、     マームのののののののののでは、     マームののののののののののでは、     マームののののののののののののののののののののののののののののののののの | <b>アドバンスドサーチ</b>                              |
| 「1990年」に「ためを3001年」、「二人頃、海南には、戸山山が小山市、南山、市村、西山、「一村山」、「丁山南、村」が時代。<br>技術革新,地場産業,問題解決、*宅記、地図、逸速地区、ベンチャー企業、技術ロードマップ、公的資<br>金                                                                                                    | □ 抄録付き文献のみ                                                                                                    |                                                    |                                                                                                    | 題達([問題, 7428))76, 定点, 闩板, "起馬," そ配, 端半色度開設, 直線, モテリンク, 起馬方布, #<br>平均距離, #距離分布, #制約付きドローン距離, #average distance, #distance distribution,<br>#restricted drone distance                                                                                                    | 食素を引き継いでアドバンス<br>に切り換える                       |
| 5 センサによる自律的に移動するドローンの異常識別方式の提案 電気関係学会四国支部連合大会講演 類似文献検                                                                                                    | 素 用語で絞り込む                                                                                                    |                                                    |                                                                                                    |                                                                                                    | 149 91072 0                                   |
| 講文集(CD-ROM) Vol.2019 Page.ROMBONNO.15-10 (2019.09.14) センサ, 目律糸, *無人機,<br>認識, *検出, *配送, 機械学習,*ドローン, リスク識別, *異常検知, 知的センサ                                                                                                    | □ 無人機                                                                                                    |                                                    | 115                                                                                                    |                                                                                                    | / A. L                                        |
| 6 トラックとドローンの併用による配達効率化分析日本オペレーションズ・リサーチ学会秋季研究発<br>キャンゴストラムとキャレー2010 Parts 100 101 (2010 00 10) * マションズ・リサーチ学会秋季研究発                                                                                                    | □ 宅配                                                                                                    |                                                    | (ド                                                                                                    | ローン + " 無人機" / AL + <i>"</i> ドローン" /                                                                                                    | 'AL + "無人                                     |
| & デノストング Fist V01.2019 Page.100-101(2019.09.12)、それに、WES 第二人 第二人 2019.09.12)、それに、WES 第二人 2019.09.12)、それに、WES 第二人 2019.09.12)、それに、WES 第二人 2019.09.12)、それに、WES 第二人 2019.09.12)、2019.09.12)、2019.09.12 | □ 物的流通                                                                                                    |                                                    | 航                                                                                                    | 空機"/AL + "LIA\/【航空機】"/AL )*                                                                                                    | (字配 + "字                                      |
| Uーン、システム運賃、八フ配置、*総取最速化、輸送経路、効率分析 < 抄録なし><br>10 「アデホカス物造 マーバン・マドバンマ No.72 Dana 22-28 LiVOCHTURA (2010 00) FF高 *信頼 新聞(大学)                                                                                                    | ☆ 自動運転                                                                                                    |                                                    | -ט לניר                                                                                                    |                                                                                                    |                                               |
| 2015年の1998年 アージ・ア・アンス No.72 Fage:22-25,FTOSHLUKK (2015:05) No.5: 「単板 30(K) XM/K<br>技術、通信技術、特徴の注意。自動運転、走行、ロボット、*宅配、無人機、利用、*ICT、IT活用、ドロー<br>、送到走行、通販、増生                                                                                                    |                                                                                                    |                                                    |                                                                                                    | <u> </u>                                                                                                    | AL)                                           |
|                                                                                                    |                                                                                                    |                                                    |                                                                                                    |                                                                                                    |                                               |

出典:https://dbs.g-search.or.jp/jds/dj/quick-search-init?ssid=&screenID=STM\_SRC\_002

画面右側から検索結果を様々な条件で絞り込むことが可能です。画面右下には検索式が表示され、関連語としてどのようなキーワードを用いたのかを確かめることができます。この 関連語を他のデータベースで検索する際にも活用していきましょう。

学術情報の探し方③キーワード検索

| 整理番号 19A2687905                                                      |
|----------------------------------------------------------------------|
| 和文標題 消費者向け小口貨物輸送における「ラストマイル」の多様化に関する研究                               |
| 著者名     林克彦 (流通経済大)                                                  |
| 資料名 自動車交通研究(Web)                                                     |
| JST資料番号 U0812A ISSN 2189-6968                                        |
| 巻号ページ<br>(発行年月日) Vol.2019 Page.30-31 (WEB ONLY) (2019.10) 写図表参 表1,参3 |
| 資料種別 逐次刊行物(A)                                                        |
| 記事区分 原著論文(a1)                                                        |
| 発行国         日本(JPN)         言語         日本語(JA)                       |
| <b>著者ID</b> 林豆蔭 (200901100543357122)                                 |
| 機關ID 流通経済大学 (201551000097797524)                                     |
| <b>DOI情報</b> doi:10.20717/jrctptpj.2019.0_30                         |
| リンク情報                                                                |
|                                                                      |
| DRIVEN BY OUL My Collection 》MyCollection連携先選択                       |
| 出曲:https://dbs.g-search.or.ip/ids/di/guick-                          |
|                                                                      |
| search-init?ssid=&screenID=STM_SRC_002                               |
| search-init?ssid=&screenID=STM_SRC_002                               |

それぞれの標題をクリックすると論文の掲載雑誌などの詳細情報が表示されます。 本文の入手方法を確認したい時は、「My Collection」というボタンから連携先サービス 「SFX」を選びます。

ページの見方

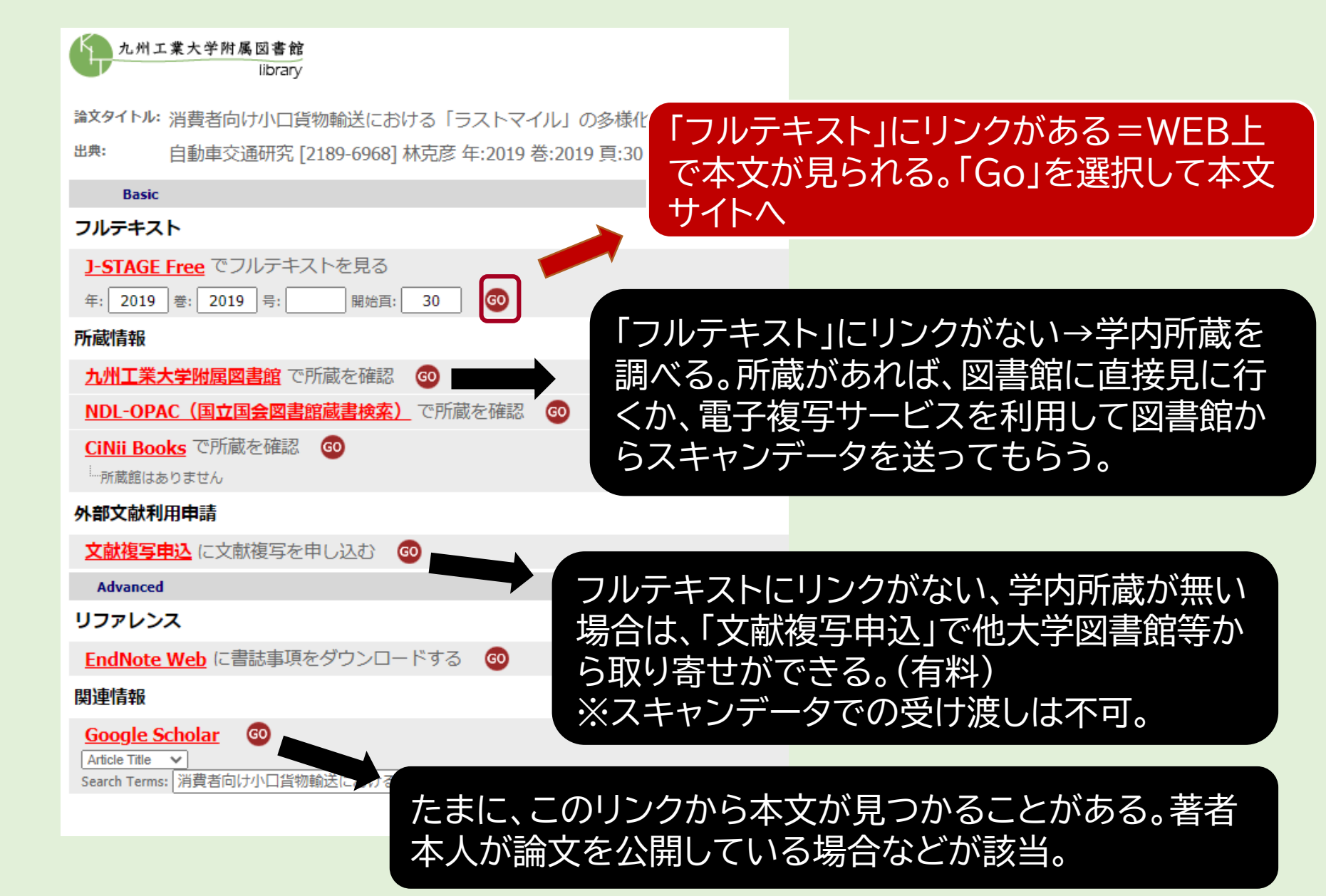

学術情報の探し方③キーワード検索

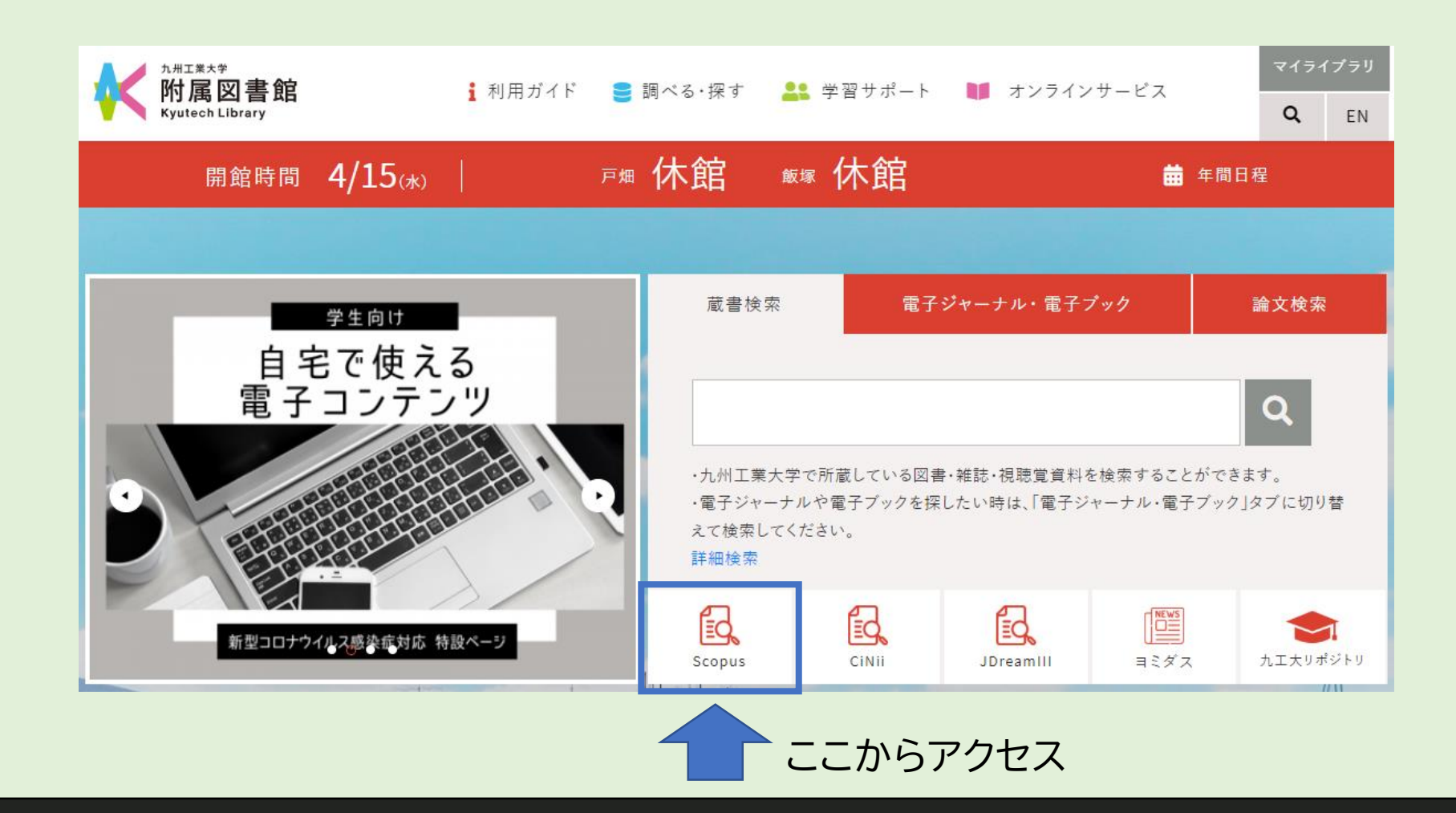

次に「**Scopus**」での検索方法を見ていきましょう。 今回は「polymer processing」というキーワードを用いて検索してみます。

# シボレス認証(九工大IDを使ったログイン方法)

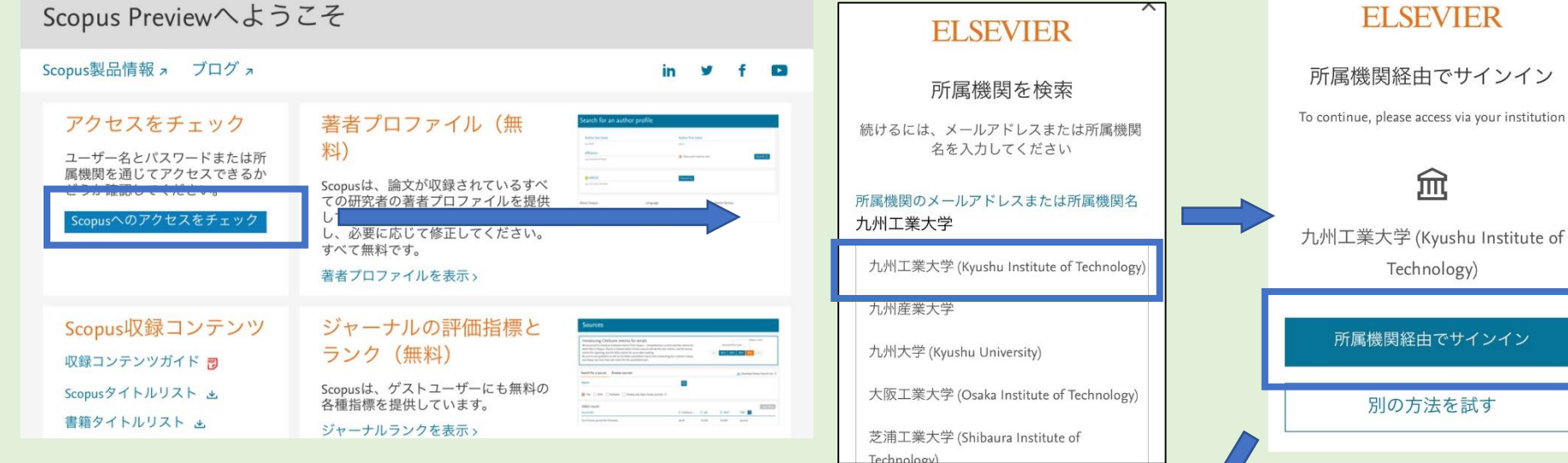

シボレス認証は、VPN接続せず にScopusを使う方法です。

| ushu Institute of Technology) |                    | 1    |
|-------------------------------|--------------------|------|
| University)                   |                    | 所属機関 |
| aka Institute of Technology)  |                    | 別(   |
| レンサービス: Elsev<br>ユーザ名         | itechnology<br>ier | ļ    |
| バスワード                         | って送信の可否            |      |

Logir

学術情報の探し方③キーワード検索

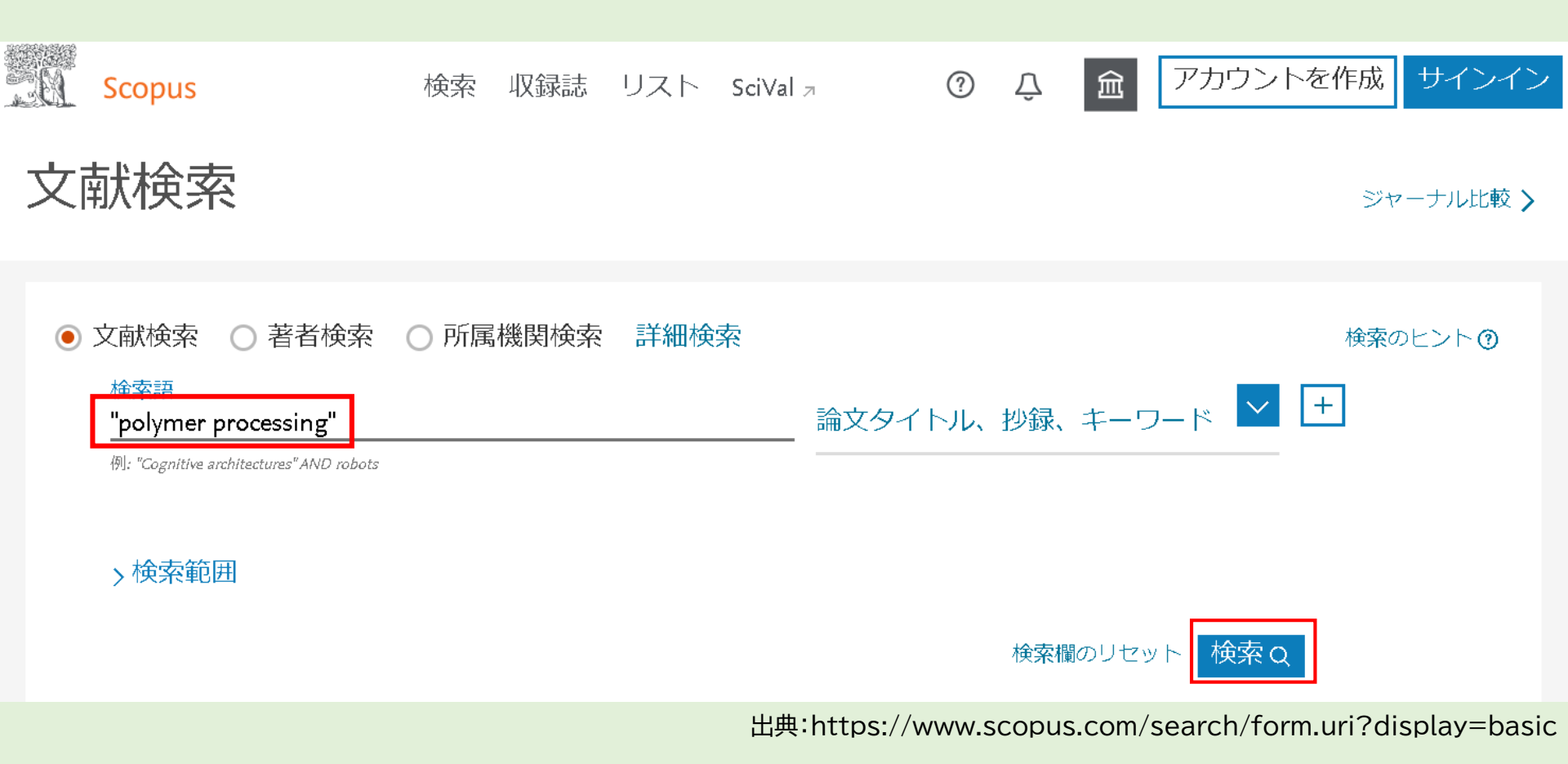

複数の英単語からなるキーワードを入力する時は、半角のダブルクォーテーション(")で囲 んでください。

学術情報の探し方③キーワード検索

| Scopus                                                   |                      |                         | 検索                                                                                                    | 収録誌                                                             | リスト                                                      | SciVal                                         | ?                                     | Ŷ                | 盦    | アカウントを作成                          | サインイン    |
|----------------------------------------------------------|----------------------|-------------------------|----------------------------------------------------------------------------------------------------|-----------------------------------------------------------------|----------------------------------------------------------|------------------------------------------------|---------------------------------------|------------------|------|-----------------------------------|----------|
| 3,337 件の検                                                | 索結果                  |                         |                                                                                                    |                                                                 |                                                          |                                                |                                       |                  |      |                                   |          |
| TITLE-ABS-KEY("polymer process<br><i>》</i> 検索式の編集 凹 検索式の | sing")<br>の保存 Q アラ   | ラート設定                   | <mark>ℕ</mark> RSS設定                                                                                                    |                                                                 |                                                          |                                                |                                       |                  |      |                                   |          |
| 検索語を追加して絞り込み                                             | Q                    | 文献                      | 参考文献由来の情報                                                                                                    | 特許                                                              |                                                          |                                                |                                       |                  |      | Mendeley Data?                    | を表示 (51) |
| 項目を選択して絞り込み                                              |                      | ┉検索                     | 結果の分析                                                                                                    |                                                                 |                                                          |                                                | すべての抄録を                               | ≥表示              | 並べ替え | :<br>出版日 (新しい順)<br>出版日 (新しい順)     | ^        |
| 絞り込む 除外する                                                |                      | <b>□</b> <sup>₫</sup> ^ | て~ エクスポート ダウ                                                                                                    | シロード                                                            | 引用分析                                                     | 引用している                                         | 文献 リスト                                | に追加              |      | 出版日(古い順)                          |          |
| アクセスタイプ ①                                                | ^                    |                         | 文献タイトル                                                                                                    |                                                                 |                                                          |                                                | 著者名                                   |                  | 出版   | ■ 被引用数(少くい頃)                      | Z        |
| Open Access                                              | (245) ><br>(3,092) > |                         | Ultrahigh dielectric breakdown<br>performance in lead-free bariu<br>ceramics via a combined strate<br>polymer processing, and liquid | strength and<br>m titanate-ba<br>gy of compos<br>I-phase sinter | l excellent en<br>sed relaxor fe<br>ition modific<br>ing | ergy storage<br>erroelectric<br>ation, viscous | Liu, G., Li, Y., (<br>(), He, Z., Jin | Guo, B.,<br>, L. | 202  | 関連度<br>第一著者名 (A-Z)<br>第一著者名 (Z-A) | )        |
| 出版年                                                      | <b>∧</b> (62) >      |                         | 抄録を表示∨ <b>● SFX</b>                                                                                                    | フルテキ                                                            | 。<br>スト 関連:                                              | 文献                                             |                                       |                  |      | 出版物名 (A-Z)                        | *        |

出典:https://www.scopus.com/search/form.uri?display=basic

Scopusではヒットした論文を様々な条件で絞りこむことや、引用された回数(被引用数)が 多い順に並び変えることも可能です。被引用数が多いほどその論文は重要であると見なされる傾向が あるため、どの論文から読むか決められない時はこの数値を参考にしても良いでしょう。論文のウェブ での公開状況はSFXボタンから確認できます。

## ディスカバリーサービス

• Primo

学術雑誌に掲載された論文、学会抄録(会議録)、図書な どを各種データベースを横断してまとめて検索すること ができるインターフェース。

九州工業大学で利用できる電子ジャーナルや電子ブック を検索することもできる。

※注意※ すべてのデータベースを一括して検索できるわけではない たとえば、JdreamⅢは検索対象外

複数のデータベースをまとめて検索できるディスカバリーサービスというものがあります。図書館ウェ ブサイトのタブを「論文検索」に切り替えて、検索ボックスにキーワードを入れて検索します。今回は 2つのキーワードを掛け合わせて検索するため、キーワードの間にスペースを入れて検索してください。

ディスカバリーサービス

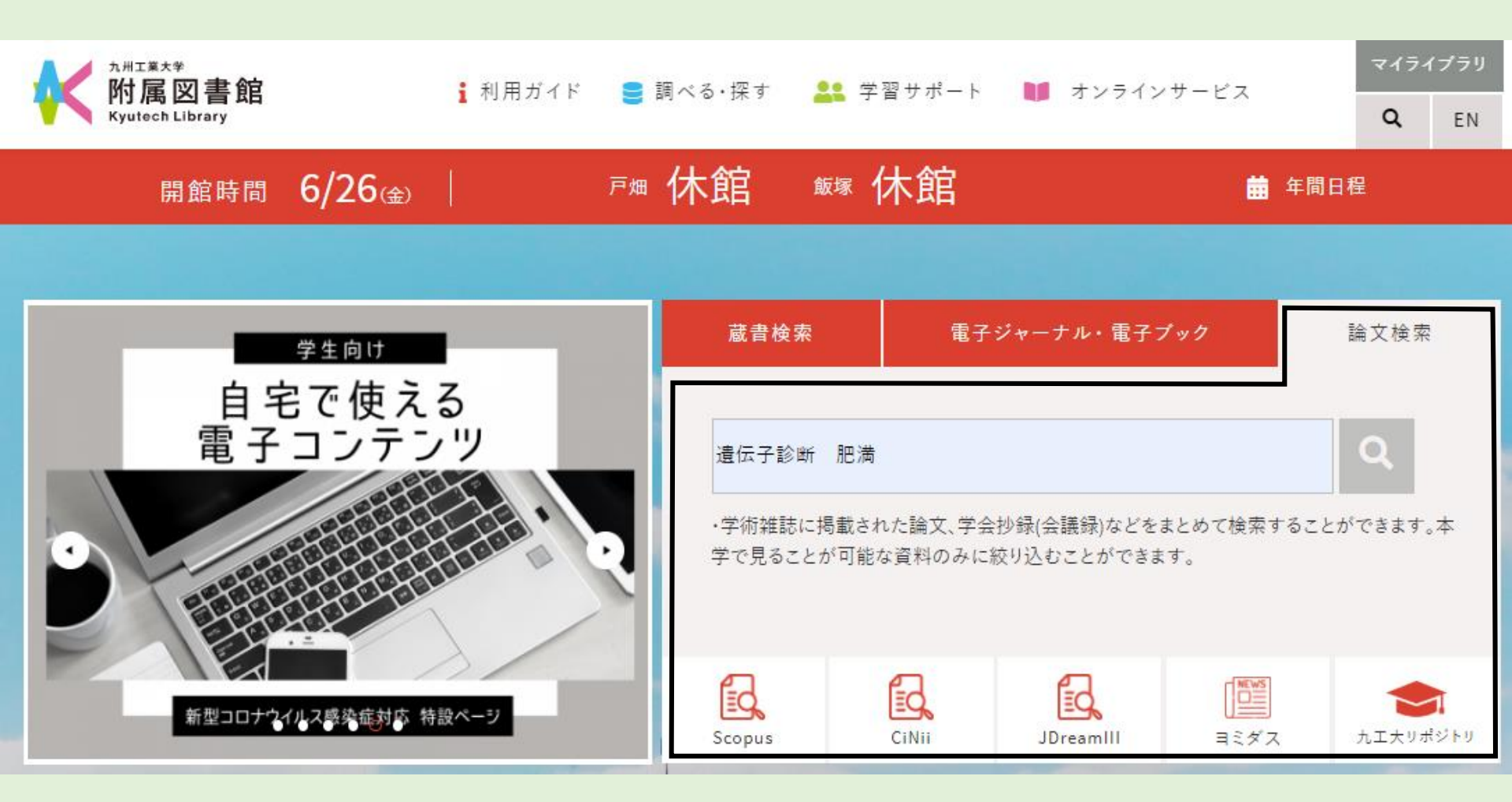

「Primo」で検索する際は、九工大図書館ウェブサイトの「論文検索」タブを使用します。 キーワードを入力して、検索してみてください。今回は「遺伝子診断 肥満」で検索します。

ディスカバリーサービス

| ExLibris                                                                                                    | E-<br>JOUNALS                    | E-BOOKS              | DATABASES | ブラウズ       |            |   |   |     | -ב=× 🚺 🕑                                                 |
|----------------------------------------------------------------------------------------------------|----------------------------------|----------------------|-----------|------------|------------|---|---|-----|----------------------------------------------------------|
| 遺伝子診断 肥満                                                                                                    | _                                | _                    | _         | _          | <b>x</b> / |   | Ţ | Q   | 詳細検索                                                     |
| 📄 0を選択しました <->i 34件 🌑                                                                                                    | バーソナライ                           | ズ                    |           |            |            |   | Ŧ | ••• | 結果を絞り込む                                                  |
| 1<br>■<br>■<br>■<br>■<br>■<br>■<br>■<br>二<br>■<br>■<br>二<br>■<br>■<br>二<br>二<br>■<br>■<br>二<br>二<br>二<br>■<br>■<br>二<br>二<br>二<br>二<br>二<br>二<br>二<br>二<br>二<br>二<br>む<br>二<br>む<br>二<br>む<br>二<br>む<br>二<br>む<br>二<br>む<br>二<br>む<br>二<br>む<br>二<br>む<br>二<br>む<br>し<br>た<br>展<br>望<br>一<br>笹<br>二<br>む<br>さ<br>・<br>一<br>本<br>浩<br>:<br>日本臨床, 2010-02, Vol.68, Passage No<br>の<br>の<br>の<br>か<br>し<br>の<br>の<br>の<br>の<br>の<br>の<br>の<br>の<br>の<br>の<br>の<br>の<br>の | 二郎 ウエキ ニ<br>.972, pp.557~        | 1ウジロウ<br>559         |           |            | "          |   | * |     | 並べ替え: 関連度 ▼<br>状態/アクセス権限 へ<br>本文オンライン (16)<br>オープンアクセス 函 |
| 2<br>■<br>二<br>二<br>二<br>二<br>二<br>二<br>伝子多型(SNP)解析による<br>山本一郎ヤマモトイチロウ<br>予防動物医学, 2010, Vol.2(1), pp.1~7<br>の本文なし図 >                                                                                                    | 肥満ネコの                            | )遺伝子診的               | 断法開発の詞    | <b>ጚ</b> み | 77         |   | * | ••• | 資料種別<br>記事 (15)<br>新回記事 (9)<br>図書 (7)                    |
| 3<br>■<br>■<br>■<br>■<br>■<br>■<br>■<br>二<br>■<br>二<br>■<br>二<br>■<br>二<br>二<br>二<br>二<br>二<br>二<br>二<br>二<br>二<br>二<br>二<br>二<br>二                                                                                                    | <sup>3(5), pp.178-18</sup><br>クリ | <sup>1</sup><br>リックて | で本文       | 情報へ        | "<br>、遷移   |   | * | ••• | 学位論文 (2)<br>雑誌 (1)<br>件名 へ<br>肥満 (7)<br>遺伝子 (5)          |
|                                                                                                    |                                  |                      |           |            | 99         | Μ | * |     | Obesity (4)                                              |

画面右で資料種別「記事」を選択すれば、学術論文だけに絞り込むことが可能です。 また、「本文あり」と表示されているものについてはWEBで読むことができます。 「本文オンライン」を選択すると、「本文あり」と表示されるものに絞り込むことができます。

#### 2のまとめ

# •求める情報によって使うデータベー スは異なる。

 持っている手がかりによって情報の 探し方は異なる。